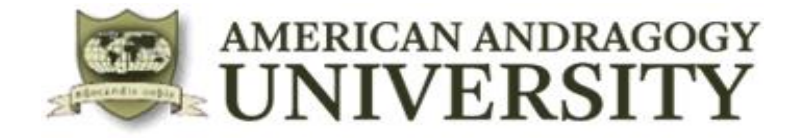

## GUIA DE ACCESO A LA PLATAFORMA ACADÉMICA VIRTUAL

Estimado(a) estudiante de American Andragogy University – Hawaii – Estados Unidos, a continuación le compartimos los pasos para ingresar a la Plataforma Académica Virtual.

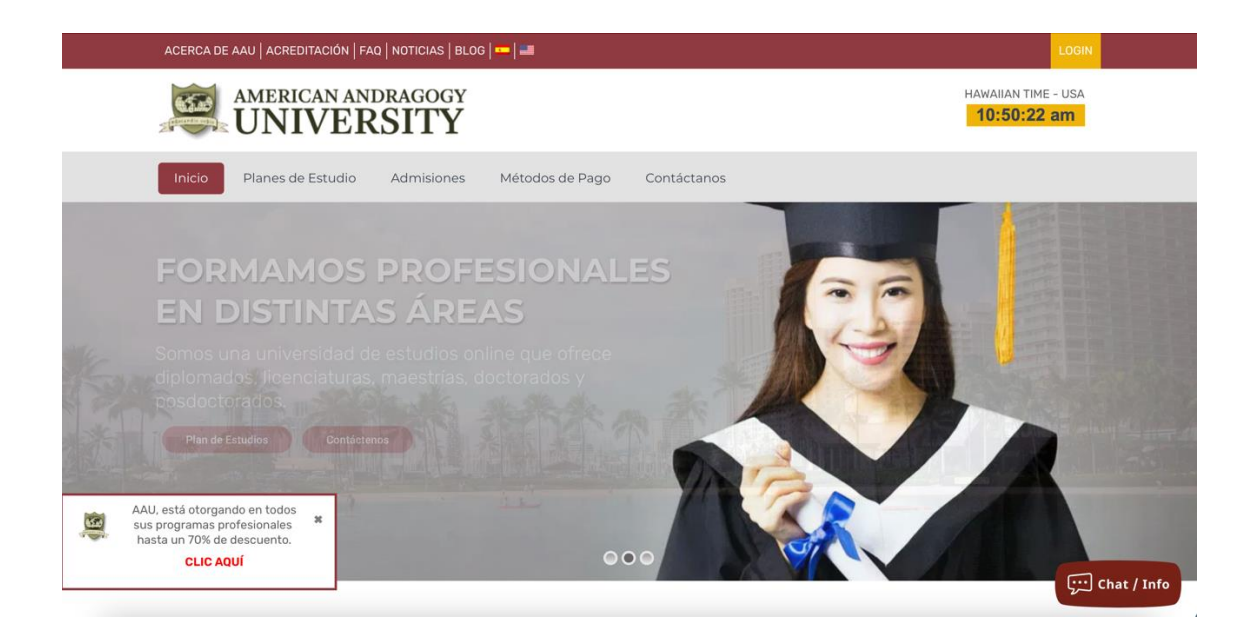

PASO 1: Ingresar a la página: https://www.aauniv.com/s/

PASO 2: Ir a la opción superior derecha de la pantalla LOGIN

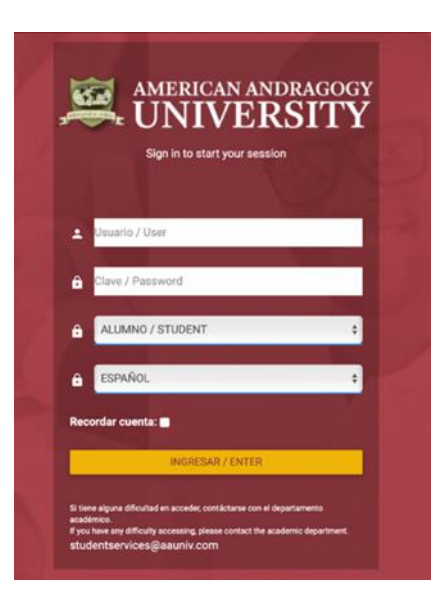

PASO 3: Ingresar USUARIO y CONTRASEÑA al finalizar dar clic en la opción INGRESAR / ENTER. Esta información ha sido enviada a su email y teléfono; en caso de no tenerla favor comunicarse con admin@aauniv.com

PASO 4: Iniciando encontrará la siguiente información:

| AMERICAN ANDRAGOGY                                                       |   |
|--------------------------------------------------------------------------|---|
| Bienvenid@, Jose Pablo Salazar Salazar<br>17 / 08 / 2021<br>Fase: 1 de 4 | ~ |
| NAVEGACIÓN                                                               |   |
| ĴĴĴ Introducción                                                         | + |
| € Personal y académica                                                   | + |
| <b>ĴĴ</b> Información de Estudios                                        | + |
| ĴĴ Primera Fase del Programa                                             | + |
| ĴĴ Otros                                                                 | + |
|                                                                          |   |
|                                                                          |   |
|                                                                          |   |
|                                                                          |   |
|                                                                          |   |
| © 2017 - 2018.                                                           |   |
| Version: 1.0.5                                                           |   |

## Atentamente, Departamento de Admisiones American Andragogy University

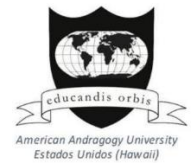